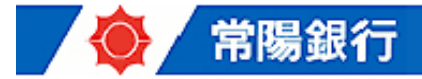

## ニュースリリース 平成22年 9月13日

# 法人・事業主向けインターネットバンキング「JWEBOFFICE」でご利用いただける ワンタイムパスワード生成ソフト追加のご案内

常陽銀行(頭取 鬼澤 邦夫)は、このたび、法人・事業主向けインターネットバンキング「JWEBOFFICE(ジェイウェブオフィス)\*1」でご利用いただけるワンタイムパスワード生成ソフト\*2を追加しましたので、下記のとおりご案内いたします。

今後ともお客さまのニーズにお応えし、より利便性の高いサービスの提供に努めてまいります。

※1 JWEBOFFICE … 別紙をご参照願います。

※2 ワンタイムパスワード生成ソフト… JWEBOFFICE 利用の際、本人認証のため入力するワンタイムパスワード
 (使い捨てのパスワード)を生成(発行)するソフト

#### 記

1. 追加するソフト VIP Access Toolbar (VIP アクセス ツールバー)

製造元:日本ベリサイン株式会社(代表取締役 古市 克典)

2. 概要

| ソフト名  | VIP Access Toolbar                                                                                                    | 【ご参考】nProtect Netizen(既存ソフト)                                                                                                    |
|-------|----------------------------------------------------------------------------------------------------|----------------------------------------------------------------------------------------------------|
| 搭載機能  | ・ <u>ワンタイムパスワード生成機能</u> *1                                                                                                    | <ul> <li>・ ワンタイムパスワード生成機能</li> <li>・ スパイウェア等の検知/駆除機能</li> <li>・ 不正な通信の監視/遮断機能 等</li> </ul>                                                                                    |
| 特徵    | <ul> <li>・パスワードは 30 秒ごとに自動生成<br/>され、操作は不要です。生成後 30 秒<br/>で無効になります。(時間同期方式)</li> <li>・生成ツールは Internet Explorer の<br/>ブラウザのツールバーに常時表示<br/>されます。</li> </ul> | <ul> <li>・パスワードは、ご利用の都度、生成<br/>していただきます。1回使うと無効<br/>になります。(回数同期方式)</li> <li>・生成ツールは、JWEBOFFICEご利用中、<br/>画面に表示される「nProtect Netizen」の<br/>「OTP」ボタンから起動していただき<br/>ます。</li> </ul> |
| 利用対象者 | ・セキュリティ対策ソフトを導入済み<br>で、本人確認の強化を希望されるお<br>客さま                                                                                                    | <ul> <li>・万全のセキュリティ対策を希望される<br/>お客さま</li> </ul>                                                                                                    |

※JWEBOFFICE のワンタイムパスワード認証機能では、既にワンタイムパスワード生成ソフトとして

セキュリティ対策ソフト「nProtect Netizen(エヌプロテクトネチズン)」を採用しています。

(ワンタイムパスワード認証機能についての詳細は、別紙をご参照願います。)

※お客さまのニーズやサービス利用環境等に応じて自由に選択いただけます。

## 別紙

## 1. JWEBOFFICE のサービス概要

インターネットを利用し、残高・明細照会、振込・振替、総合振込、給与振込などができる商品です。

| 項目         | 内容                                                                                                    |                           |                       |           |                         |         |  |  |
|------------|----------------------------------------------------------------------------------------------------|---------------------------|-----------------------|-----------|-------------------------|---------|--|--|
| 名称         | 常陽法人インターネットバンキング                                                                                                    |                           |                       |           |                         |         |  |  |
|            | 「JWEBOFFICE (ジェイウェブオフィス)」                                                                                                    |                           |                       |           |                         |         |  |  |
| 対象者        | 法人・個人事業主                                                                                                    |                           |                       |           |                         |         |  |  |
| タイムリー型     | ① 照会サービス …残高照会、明細照会         ② 振込・振替サービス         ③ 税金・各種料金払込サービス「Pay-easy (ペイジ-)」         ① 照会サービス … 残高照会、明細照会         ② 振込・振替サービス … 残高照会、明細照会         ③ 税金・各種料金払込サービス「Pay-easy (ペイジ-)」 |                           |                       |           |                         |         |  |  |
|            |                                                                                                    |                           |                       |           |                         |         |  |  |
| 日日         |                                                                                                    |                           |                       |           |                         |         |  |  |
| 統合型        |                                                                                                    |                           |                       |           |                         |         |  |  |
|            | ④ 伝送受付サービス … 総合振込、給与・賞与振込、個人住民税納付(従業)                                                                                                    |                           |                       |           |                         |         |  |  |
|            | 員の方から徴収する個人住民税)                                                                                                    |                           |                       |           |                         |         |  |  |
|            | サービスのご利用には、インターネットに接続できるパソコンが必要となりま                                                                                                    |                           |                       |           |                         |         |  |  |
|            | す。パソコンの動作                                                                                                    | 環境は以                      | 下の環境を推                | 「奨いたしる    | ます。                     |         |  |  |
|            | OS (基本ソフト)                                                                                                    |                           | ブラウザ                  | :         | PDF 閲覧ソフト               |         |  |  |
| # 15 手 /~  | Windows XP SP3                                                                                                    | Inter                     | Internet Explorer     |           | Adobe Acrobat 6/7/8/9   |         |  |  |
| 推突動作<br>環谙 |                                                                                                    | 6.0 /                     | 6.0 /7.0/8.0          |           |                         |         |  |  |
| 28.96      | Windows Vista                                                                                                    | Internet Explorer 7.0/8.0 |                       | r 7.0/8.0 | Adobe Acrobat 6/7/8/9   |         |  |  |
|            | Windows 7                                                                                                    | Inter                     | Internet Explorer 8.0 |           | Adobe Acrobat 6/7/8/9   |         |  |  |
|            | Mac OS X10                                                                                                    | Safar                     | Safari 4.0            |           | Adobe Acrobat $6/7/8/9$ |         |  |  |
|            |                                                                                                    |                           |                       |           |                         |         |  |  |
|            |                                                                                                    | タイムリー型 統合                 |                       | 統合型       | 型 外為版                   |         |  |  |
|            | 契約料(初回のみ                                                                                                    | k.)                       | 無料 1                  |           | 0,500円 10,500円          |         |  |  |
|            | 月間基本料                                                                                                    | -                         | 1,050円 5,             |           | , 250 円 1, 050 円        |         |  |  |
|            | 振込手数料は、下表のとおり窓口で振込を行った場合に比べ 210 円~525 円も                                                                                                    |                           |                       |           |                         |         |  |  |
|            | お得です。                                                                                                    |                           |                       |           |                         |         |  |  |
| 手数料        | 送金金額                                                                                                    | 3 万円未満                    | 円未満(消費税込)             |           | 3万円以上(消費税込)             |         |  |  |
|            | 利用区分                                                                                                    | 窓口 JWEBOFFI               |                       | ICE 🖇     | E 窓口 JWEBOFFICE         |         |  |  |
|            | 同一店内宛                                                                                                    | 315 円                     | 無料                    | 無料 52     |                         | 25 円 無料 |  |  |
|            | 当行本支店宛                                                                                                    | 315 円                     | 105 円                 | 5         | 525 円 315               |         |  |  |
|            | 他行宛                                                                                                    | 630 円                     | 420 円                 | 8         | 840 円 630 円             |         |  |  |
|            | 個人住民税納付をご利用の場合には、納付書1枚あたり52.5円(消費税込。円                                                                                                    |                           |                       |           |                         |         |  |  |
|            | 一回八正氏枕前下をこれ市の場合には、柄下書工校のにり 52.5 円(相質税込。<br>  未満端数切捨)の納付書作成手数料が別途必要となります。                                                                                                    |                           |                       |           |                         |         |  |  |
|            |                                                                                                    |                           |                       |           |                         |         |  |  |
|            | ・契約者番号、利用者 ID、パスワード、ワンタイムパスワードによる認証機能                                                                                                    |                           |                       |           |                         |         |  |  |
|            | <ul> <li>128b1tSSL による</li></ul>                                                                                                    |                           |                       |           |                         |         |  |  |
|            | ・ 取り14)谷唯裕ノールの芯信機能<br>・ 撮作履歴の昭会機能                                                                                                    |                           |                       |           |                         |         |  |  |
|            | ・自動ログアウト機能                                                                                                    |                           |                       |           |                         |         |  |  |
| てキュリアイ対策   | ・利用権限設定機能(担当者毎の権限設定、操作履歴管理)                                                                                                    |                           |                       |           |                         |         |  |  |
|            | ・セキュリティ対策ソフト「nProtect Netizen(エヌプロテクトネチズン)」                                                                                                    |                           |                       |           |                         |         |  |  |
|            | やフィッシング対策ソフト「PhishWall (フィッシュウォール)」によるパス                                                                                                    |                           |                       |           |                         |         |  |  |
|            | ワードの不正詐取やファイル共有ソフト等による情報漏洩対策                                                                                                    |                           |                       |           |                         |         |  |  |

#### 2. ワンタイムパスワード認証機能の概要

JWEBOFFICE をご利用の際、都度生成するワンタイムパスワード(使い捨てパスワード)を入 力いただくことにより本人認証を行います。

(1) ワンタイムパスワード認証の仕組み

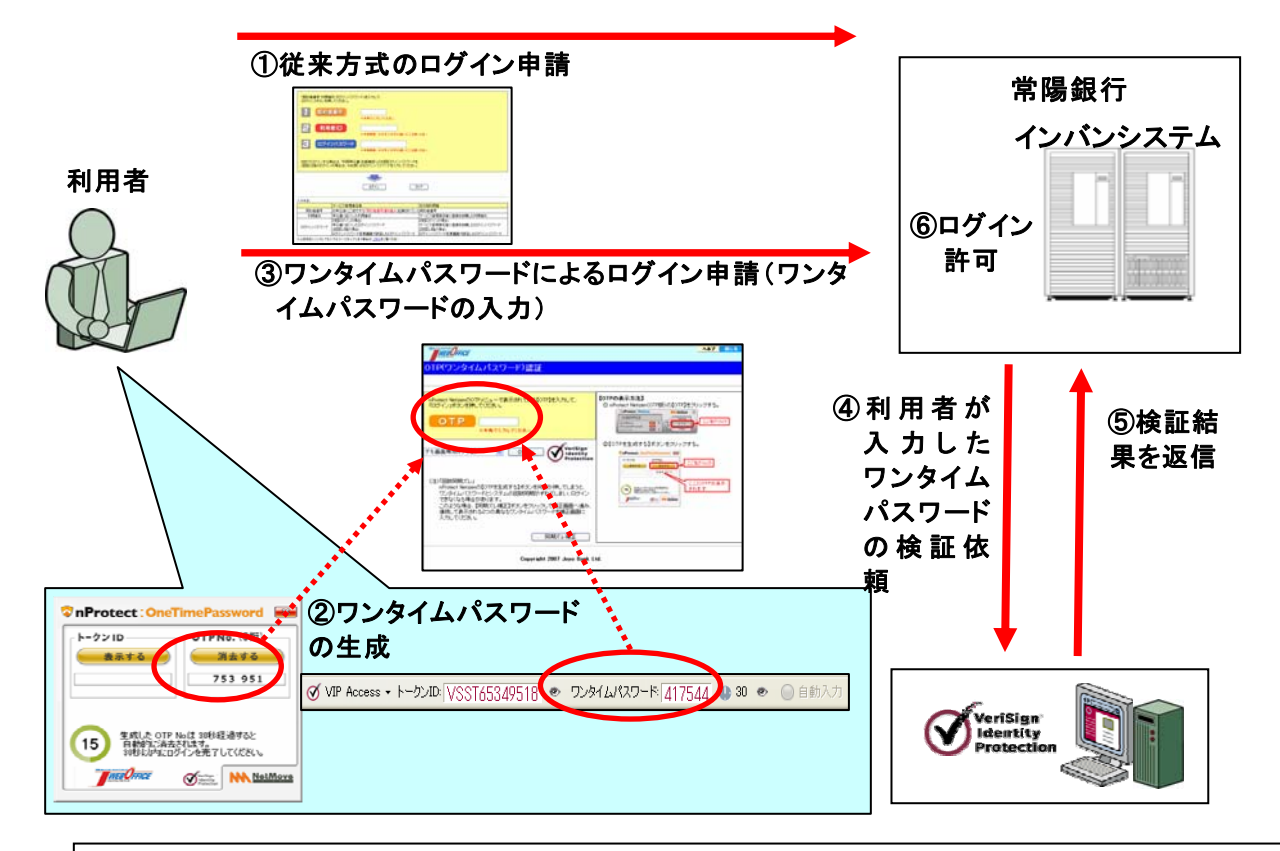

- ① 契約者番号、利用者 ID、ログインパスワードを JWEBOFFICE 所定の画面に入力していただ きます。(通常の本人認証方式)
- ② セキュリティ対策ソフトでワンタイムパスワードを生成していただきます。(VIP Access Toolbar の場合は生成の操作は不要です。)
- ③ ワンタイムパスワードを JWEBOFFICE 所定の画面に入力していただきます。
- ④ 日本ベリサインがワンタイムパスワードの整合性を確認します。
- ⑤ 日本ベリサインが結果を常陽銀行に通知します。
- ⑥ 常陽銀行が JWEBOFFICE へのログインを許可します。

(2) ワンタイムパスワード認証の特長

- (ア) JWEBOFFICE の専用ホームページからワンタイムパスワード利用登録を行っていた だくだけで、簡単にご利用いただけます。
- (イ) JWEBOFFICE 利用者であればどなたでも利用できます。利用料は利用人数に関係なく 無料です。
- (ウ) 無償のセキュリティ対策ツール「nProtect Netizen」または「VIP Access Toolbar」 を生成ソフトとしてご利用いただけますので、特別な機器をご用意いただかなくて も、パソコンの画面上でワンタイムパスワードを生成できます。 なお、「VIP Access Toolbar」であれば、ワンタイムパスワード生成の操作は必要あ りません。

| 「nProtect Netizen」                                                                                                    |  |
|----------------------------------------------------------------------------------------------------|--|
| ①パソコン画面に自動表示されます。         ③ nProtect: Netizen         ③ nProtect: Netizen         ③ nProtect: Netizen         ③ ntiworm         ④ ntiworm         ④ ntiworm         ④ ntiworm         ● netizen         ● netizen <th></th> |  |
| OTP生成画面を表示します。<br>「VIP Access Toolbar」<br>「VIP Access Toolbar」<br>ソールバーに常時表示されていま<br>す。(生成の操作は不要)                                                                                                    |  |
| ダ VIP Access マトークンID: VSST65349518 ● ワンタイムパスワード: 417544 ④ 30 ● ○ 自動入力                                                                                                    |  |

- (エ) ワンタイムパスワードをご利用のお客さまに限り、「事前登録振込先口座への登録日当 日の振込」や「振込先都度指定による当日振込」が可能です。
- (オ) パソコンに保存された「トークン I D」(利用パソコンを識別する情報)により、 JWEBOFFICE を利用できるパソコンを特定することができます。
- (3) VIP Access Toolbar の特長
  - ・ブラウザのツールバーに表示され、30秒毎にワンタイムパスワード(OTP)が自動
     生成されます。
  - ・日本ベリサインのホームページから、無償でインストールできます。

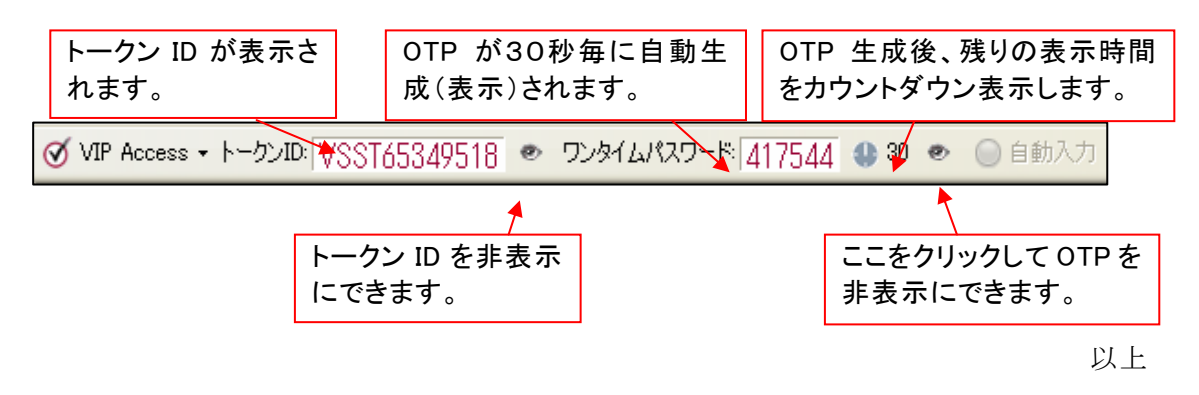